#### Joint Seat Allocation Authority 2020

Candidate Registration, Choice Filling & Choice Locking Module

#### • Candidate Login Page

| # Home                               |                                                                                                |                                                                                                    |
|--------------------------------------|------------------------------------------------------------------------------------------------|----------------------------------------------------------------------------------------------------|
| Online                               | Registration & Choice Filling                                                                  | Important Instructions                                                                                                    |
| If you have registered for j<br>Oth  | EE(Advanced) 2020 then use JEE(Advanced) 2020 password.<br>erwise use JEE(Main) 2020 password. | Confidentiality of Password is solely the responsibility of the candidate and all care must be taken to protect the password.                                 |
| JEE(Main) 2020<br>Application Number | 190310021717                                                                                   | Candidates must take a printout of the final locked choices for<br>submission during reporting.                                                               |
| Password                             |                                                                                                | For security reasons, after finishing your work, kindly click the<br>LOGOUT button and close all the windows related to your session                          |
| Security Pin (Case Sensitive)        | 21F37L                                                                                         | <ul> <li>Candidates are advised to keep changing the Password at<br/>frequent intervals.</li> </ul>                                                           |
| Security Pin                         | 21F37L                                                                                         | Never share your password and do not respond to any mail whice<br>asks you for your Login-ID/Password. NIC does not request for<br>such information by email. |

• Instruction page (after successful login)

| Home Logout                                                                                                    |                                                                                                    |                                                                                                    |
|----------------------------------------------------------------------------------------------------|----------------------------------------------------------------------------------------------------|----------------------------------------------------------------------------------------------------|
| Important Instructions !!                                                                                                    |                                                                                                    |                                                                                                    |
| I hereby agree to the following terms and conditions governing                                                                                                    | g the admission process of JoSAA 2020                                                                                                    |                                                                                                    |
| <ul> <li>I have gone understanding in the index solid the contents of ubarry business rules.</li> <li>I know that choices will be automatically locked by the systeral lotment.</li> <li>I am aware that certain Participating Institutes/Academic Pi One Eyed Vision etc. I understand that if I fail to fulfill these</li> <li>I declare that I will not disclose or share the password with is responsible for misuse of my password.</li> </ul> | tem on the last specified Date and Time if the<br>rograms have <u>additional restrictions</u> (with re<br>e conditions, my seat allotment is liable to<br>anybody. I understand that I am solely res | by this and balmoston process of JoarA 2020 as specified in the<br>hey are not locked by me which is acceptable to me for seat<br>agard to admissions) on Gender, PwD Status, Colour Blindness and<br>be cancelled for which I alone will be responsible.<br>ponsible for safeguarding my password and neither JoSAA nor NIC                                                                                                    |
| Disclaimer:                                                                                                    |                                                                                                    | Selection of the second distance of the second distance of the secon |

### • Registration Page

| Home Logo                             | Academic Yea          | r 2020-21            | line Decisionation For        | - for laint C                          |                              | Simplifying The Admission Process             |
|---------------------------------------|-----------------------|----------------------|-------------------------------|----------------------------------------|------------------------------|-----------------------------------------------|
| Personal Details                      |                       | Un                   | line Registration For         | m for Joint Se                         | eat Allocation               |                                               |
| JEE(Main) 2020 Applie                 | ation Number          | 190310021717         | U                             | Candidate's Na                         | me                           | KISHAN BENIWAL                                |
| Father's Name                         |                       | PARSA RAM            |                               | Mother's Name                          | 1                            | BABU DEVI                                     |
| Category                              | Category OBC          |                      |                               | Person with Dis                        | sability (PwD)               | NO                                            |
| Date of Birth 19-04-2                 |                       | 19-04-2002           |                               | Nationality                            |                              | INDIAN                                        |
| JEE (Advanced) 20                     | 020 Details           |                      |                               |                                        |                              |                                               |
| JEE(Advanced) 2020 Roll Number 204326 |                       | 2043261              |                               | JEE(Advanced) 2020 Registration Number |                              | R214206276                                    |
| DS Status                             |                       | NO                   | 10                            |                                        |                              | NO                                            |
| Colour blindness                      |                       | NO                   |                               | One Eyed Vision                        | n                            | NO                                            |
| ank List                              | IEE(Main) B.          | E./B. Tech.          | IEE(Main) B. Ar               | ch.                                    | IEE(Main) B.Planning         | IEE(Advanced)                                 |
| RL Rank                               | 76608                 |                      | 34505                         |                                        | 241                          | 18740                                         |
| BC-NCL Rank                           | 21147                 |                      | 11410                         |                                        | 41                           | 4180                                          |
|                                       | Please carefu         | ully Verify and Upda | ate the following information | n. Once confirmed                      | l, these information can not | be changed again.                             |
|                                       |                       | Gender               | MALE                          |                                        |                              |                                               |
|                                       |                       |                      |                               |                                        |                              |                                               |
|                                       |                       | Nationality          | INDIAN                        |                                        |                              | -                                             |
| Pa                                    | ssing Place of Class  | XII (Equivalent)     | WITHIN INDIA                  |                                        | ~                            | -                                             |
|                                       | St                    | ate of Eligibility   | RAJASTHAN                     |                                        |                              | 2                                             |
| DECLARATION                           |                       |                      |                               |                                        |                              |                                               |
| ☑ ✔                                   | all the particulars s | tated in this Regist | ration Form are true to the b | est of my knowled                      | dge and belief. I understand | that, if any of the information provided by m |

## • Review Page of Registration

|                                        |                      |              | Online Registration Fo                                                                        | orm for Joint Seat Allocati                                                                            | on                        |                |               |
|----------------------------------------|----------------------|--------------|-----------------------------------------------------------------------------------------------|----------------------------------------------------------------------------------------------------|---------------------------|----------------|---------------|
| Personal Details                       |                      |              |                                                                                               | 2                                                                                                    |                           |                |               |
| JEE(Main) 2020 Application No.         | mber                 | 190510021717 |                                                                                               | Candidate's Name                                                                                       |                           | KISHAN BENIWAL |               |
| Father's Name                          |                      | PARSA RAM    |                                                                                               | Mother's Name                                                                                          |                           | BABU DEVI      |               |
| Category                               |                      | OBC-NCL      |                                                                                               | Person with Disability (PwD)                                                                           |                           | NO             |               |
| Date of Birth 19:04-2                  |                      | 19-04-2002   |                                                                                               | Nationality                                                                                            |                           | INDIAN         |               |
| EE (Advanced) 2020 Det                 | tails                |              |                                                                                               |                                                                                                    |                           |                |               |
| JEE(Advanced) 2020 Roll Number 2043261 |                      | 2043261      |                                                                                               | JEE(Advanced) 2020 Registratio                                                                         | n Number                  | R214206276     |               |
| DS Status NO                           |                      | NO           | NO                                                                                            |                                                                                                    | AAT Status                |                |               |
| Colour blindness NO                    |                      | NO           |                                                                                               | One Eyed Vision                                                                                        |                           | NO             |               |
| Ranks                                  |                      |              |                                                                                               |                                                                                                    |                           |                |               |
| Rank List                              | JEE(Main) B.E./B. Te | ch.          | jEE(Main) B. Arch.                                                                            | jt                                                                                                    | E(Main) B.Planning        |                | JEE(Advanced) |
| CRL Rank                               | 76608                |              | 34505                                                                                         | 241                                                                                                    |                           |                | 18740         |
| OBC-NCL Rank                           | 21147                |              | 11410                                                                                         | 41                                                                                                    |                           |                | 4180          |
| Review Details                         |                      |              |                                                                                               |                                                                                                    |                           |                |               |
|                                        |                      |              | Gent<br>National<br>Passing Place of Class XII (Equivale<br>State of Eligibil                 | der : MALE<br>Ilty : INDIAN<br>Int) : WITHIN INDIA<br>Ilty : RAJASTHAN                                 |                           |                |               |
|                                        |                      | To change    | Review the follow<br>any information, press 'Edit Credentials'b<br>Once Confirmed, these cred | ang information carefully<br>button or 'Confirm Registration' but<br>dentials can not be changed again | ton for final submission. |                |               |

### • Candidate Home Page

| # Home i Notifications                                                             |                                                                  |                                                                                              |                                                                                            | KISHAN BENIWA                                                    |  |  |  |  |
|------------------------------------------------------------------------------------|------------------------------------------------------------------|----------------------------------------------------------------------------------------------|--------------------------------------------------------------------------------------------|------------------------------------------------------------------|--|--|--|--|
|                                                                                    |                                                                  |                                                                                              | JEE(Main) 2020 App                                                                         | lication Number: 190310021717                                    |  |  |  |  |
| Available Services                                                                 | Current Choice Filling & Locking Status                          |                                                                                              |                                                                                            |                                                                  |  |  |  |  |
|                                                                                    | Total Available Choices<br>677                                   | Filled Choices<br>O                                                                          | Unfilled Choices<br>677                                                                    | Choice Locking Status<br>Unlocked                                |  |  |  |  |
| Contact Us                                                                         | Important Advice : You are a<br>Mindful choice filling will help | dvised to fill up <b>only those cho</b><br>o you to avoid any unnecessary<br>system to reduc | ices which you would indeed like<br>hassle of withdrawing from JoSAA<br>ie seat vacancies. | to accept and join, if offered.<br>2020. This will also help the |  |  |  |  |
| IIT Delhi, Hauz Khas New Delhi - 110016     jeeadv[at]admin[dot]iitd[dot]ac[dot]in | IP Address: 103.212.158.20                                       |                                                                                              | Date & Tim                                                                                 | <b>ne:</b> 30 September 2020, 06:59 PM                           |  |  |  |  |
| +91 11 26591785      For NITs+ Admission      MINNIT Allahabad Prayagraj - 211004  |                                                                  |                                                                                              |                                                                                            |                                                                  |  |  |  |  |

## • Candidate Profile Page

| Available Services                     |                                         |                          |                       | Candida                      | ite Profile          |                         |                |              |  |
|----------------------------------------|-----------------------------------------|--------------------------|-----------------------|------------------------------|----------------------|-------------------------|----------------|--------------|--|
| → Candidate Profile                    | Personal Details                        |                          |                       |                              |                      |                         |                |              |  |
| → Choices Available                    | JEE(Main) 2020 Applicati                | ion 19                   | 0310021717            | Candidat                     | Candidate's Name     |                         | KISHAN BENIWAL |              |  |
| → Choice Filling                       | Number                                  | Father's Name DAD        |                       |                              |                      | 0200.0004               |                |              |  |
| Choice Locking                         | Father's Name                           | PA                       | RSA RAM               | Mother's                     | Name                 | BABO DEVI               |                |              |  |
|                                        | Date of Birth                           | Date of Birth 19-        |                       | Gender                       |                      | MALE                    |                |              |  |
|                                        | Category                                | 08                       | C-NCL                 | Person w                     | ith Disability (PwD) | NO                      |                |              |  |
| Contact Us                             | State of Eligibility                    | State of Eligibility RAJ |                       | Nationali                    | Nationality          |                         | INDIAN         |              |  |
|                                        | Passing Place of Class XII (Equivalent) |                          |                       | WITHIN INDIA                 |                      |                         |                |              |  |
| For 11Ts Admission                     | JEE (Advanced) 202                      | 0 Details                |                       |                              |                      |                         |                |              |  |
| Jeeadv[at]admin[dot]litd[dot]ac[dot]in | JEE(Advanced) 2020 App<br>Number        | lication                 | 2043261               | JEE(Advanced) 2020<br>Number |                      | Registration R214206276 |                |              |  |
| .01 11 3/201705                        | DS Status                               |                          | NO                    |                              | AAT Status           |                         | NO             |              |  |
| 4911120591785                          | Colour blindness                        |                          | NO                    |                              | One Eyed Vision      |                         | NO             |              |  |
| For NITs+ Admission                    | Ranks                                   |                          |                       |                              |                      |                         |                |              |  |
| MNNIT Allahabad Prayagraj - 211004     | Rank List                               | JEE(Main) B.             | E./B. Tech.           | JEE(Main) B. A               | rch. JEE(            | Main) B.Planning        |                | EE(Advanced) |  |
|                                        | CRL Rank                                | 76608                    |                       | 34505                        | 241                  |                         |                | 18740        |  |
| Melpcsab2020[at]mnnit[dot]ac[dot]in    | OBC-NCL Rank                            | 21147                    |                       | 11410                        | 41                   |                         |                | 4180         |  |
| +91-532-2546144                        | Registration Details                    | s                        |                       |                              |                      |                         |                |              |  |
|                                        | Registration Date & Tim                 |                          | 30 Sen 2020 19:00 IST |                              | Registration IP      |                         | 103 212 158 20 |              |  |

### • Choice Available

| All Instit | ute Types                                  | <ul> <li>✓ All Inst</li> </ul> | situtes                                                           | All Programs                                                   |
|------------|--------------------------------------------|--------------------------------|-------------------------------------------------------------------|----------------------------------------------------------------|
| inter Ins  | stitute or program name to Search          |                                |                                                                   | Filter Clear All Filte                                         |
| Number     | in the instal                              |                                |                                                                   |                                                                |
| Total ava  | Ilable choice(s)                           |                                |                                                                   |                                                                |
| SrNo.      | Institute                                  |                                | Program                                                           |                                                                |
| 1          | Indian Institute of Technology Bhubaneswar |                                | Aerospace Engineering (4 Years, Bachelor of Technology)           |                                                                |
| 2          | Indian Institute of Technology Bhubaneswar |                                | Civil Engineering (4 Years, Bachelor of Technology)               |                                                                |
| 3          | Indian Institute of Technology Bhubaneswar |                                | Computer Science and Engineering (4 Years, Bachelor of Technol    | ygy)                                                           |
| 4          | Indian Institute of Technology Bhubaneswar |                                | Electrical Engineering (4 Years, Bachelor of Technology)          |                                                                |
| 5          | Indian Institute of Technology Bhubaneswar |                                | Electronics and Communication Engineering (4 Years, Bachelor of   | (Technology)                                                   |
| 6          | Indian Institute of Technology Bhubaneswar |                                | Mechanical Engineering (4 Years, Bachelor of Technology)          |                                                                |
| 7          | Indian Institute of Technology Bhubaneswar |                                | Metallurgical and Materials Engineering (4 Years, Bachelor of Tec | nnology)                                                       |
| 8          | Indian Institute of Technology Bhubaneswar |                                | Computer Science and Engineering (5 Years, Bachelor and Maste     | r of Technology (Dual Degree))                                 |
| 9          | Indian Institute of Technology Bhubaneswar |                                | Metallurgical and Materials Engineering (5 Years, Bachelor and M  | aster of Technology (Dual Degree))                             |
| 10         | Indian Institute of Technology Bhubaneswar |                                | Electrical Engineering and M.Tech Power Electronics and Drives (5 | Years, Bachelor and Master of Technology (Dual Degree))        |
| 11         | Indian Institute of Technology Bhubaneswar |                                | Civil Engineering and M.Tech in Transportation Engineering (5 Yea | irs, Bachelor and Master of Technology (Dual Degree))          |
| 12         | Indian Institute of Technology Bhubaneswar |                                | Mechanical Engineering and M. Tech, in Mechanical System Desis    | in (5 Years) Bachelor and Master of Technolomy (Drial Detree)) |

## • Choice Filling

| Ts, NITs, IIITs, IIEST and O                                 | ther-GFTIs for Academic Year 2020-21                      |                   |                                                                    | JEE(Main) 20                                            | 20 Applica | ation Numb                                                                                                    | er: 190                                                                                                    | 1310021     |
|--------------------------------------------------------------|-----------------------------------------------------------|-------------------|--------------------------------------------------------------------|---------------------------------------------------------|------------|----------------------------------------------------------------------------------------------------|----------------------------------------------------------------------------------------------------|-------------|
| Home Choice Filling                                          | Manage Filled Choices Choice Rearrange C                  | hoice Interchange | Multiple Deletion                                                  |                                                         |            |                                                                                                    | KISHAI                                                                                                    | N BENIW     |
| All Institute Types                                          |                                                           | ✓ All Institutes  |                                                                    | All Programs                                            |            |                                                                                                    |                                                                                                    |             |
| Enter Institute or program                                   | n name to Search                                          |                   |                                                                    |                                                         |            | Filter                                                                                                    | Cle                                                                                                    | ar All Filt |
|                                                              |                                                           |                   | Save and Continue Save and Go to Home                              |                                                         |            |                                                                                                    |                                                                                                    |             |
| vailable Choices                                             |                                                           |                   | Filled Choices                                                     |                                                         |            |                                                                                                    |                                                                                                    |             |
| tal available choice(s) : 662                                |                                                           |                   | Total Filled Choices (15) Total Saved Choices: 1                   | 5, Saving Time: 30 September 2020, 07:09 PM             |            |                                                                                                    |                                                                                                    |             |
| istitute                                                     | Program                                                   | Action            | Institute                                                          | Program                                                 | Choice     | Remove                                                                                                    | Up                                                                                                    | Down        |
| lotilal Nehru National<br>Istitute of Technology<br>Ilahabad | Aerospace Engineering (4 Years, Bachelor o<br>Technology) | Add               | Indian Institute of Engineering Science<br>and Technology, Shibour | Aerospace Engineering (4 Years, Bachelor of Technology) | 1          | Remove                                                                                                    | Мр                                                                                                    | Down        |
| laulana Azad National<br>istitute of Technology<br>hopal     | Chemical Engineering (4 Years, Bachelor of<br>Technology) | Add               | Punjab Engineering College, Chandigarh                             | Aerospace Engineering (4 Years, Bachelor of Technology) | 2          | Remove                                                                                                    | Мр                                                                                                    | Down        |
| Intilal Nehru National                                       | Chemical Engineering (4 Years, Bachelor of Technology)    | Add               | Dr. B R Ambedkar National Institute of<br>Technology, Jalandhar    | Bio Technology (4 Years, Bachelor of Technology)        | 3          | Remove                                                                                                    | Up                                                                                                    | Down        |
| ational Institute of<br>achnology Agartala                   | Chemical Engineering (4 Years, Bachelor of Technology)    | Add               | Motilal Nehru National Institute of<br>Technology Allahabad        | Bio Technology (4 Years, Bachelor of Technology)        | 4          | Remove                                                                                                    | Up                                                                                                    | Bown        |
| ational Institute of<br>echnology Calicut                    | Chemical Engineering (4 Years, Bachelor of Technology)    | Add               | National Institute of Technology Calicut                           | Bio Technology (4 Years, Bachelor of Technology)        | 5          | Remove                                                                                                    | Mp                                                                                                    | Down        |
| ational Institute of                                         | Chemical Engineering (4 Years, Bachelor of                | Add               | Durgapur                                                           | bio rechnology (+ rears, Bachelor of Technology)        | 0          | Reniove                                                                                                    | -up                                                                                                    | DOWN        |
| chnology Durgapur                                            | Technology)                                               |                   |                                                                    |                                                         |            | and the second second se | and the second second s | -           |

## • Choice Locking

| Joint Seat Allocation A<br>IITs, NITs, IIEST, IIITs and Oth | <b>uthority 2020</b><br>her-GFTIs for the Aca                                        | demic Year 2020-21                                                                                                    | Counselling Services<br>Simplifying The Admission Proces |  |  |  |  |  |  |  |
|-------------------------------------------------------------|--------------------------------------------------------------------------------------|----------------------------------------------------------------------------------------------------|----------------------------------------------------------|--|--|--|--|--|--|--|
| Home i Notifications                                        |                                                                                      |                                                                                                    | 🕘 KISHAN BENIWA                                          |  |  |  |  |  |  |  |
|                                                             |                                                                                      |                                                                                                    | JEE(Main) 2020 Application Number: 190310021717          |  |  |  |  |  |  |  |
| Available Services                                          | Locking Ag                                                                           | reement                                                                                                    |                                                          |  |  |  |  |  |  |  |
| → Candidate Profile                                         |                                                                                      | Early locking does not mean early allotment or first claim on the seat. The seat allotment is strictly based on Rank Lists. |                                                          |  |  |  |  |  |  |  |
| → Choices Available                                         | Choices once locked can not be changed. Are you sure, you want to LOCK your choices? |                                                                                                    |                                                          |  |  |  |  |  |  |  |
| → Choice Filling                                            |                                                                                      | Yes, I want to lock my choices I want to lock my choices I                                                                  | lo, I will lock my choices later                         |  |  |  |  |  |  |  |
| + Choice Locking                                            |                                                                                      | Enter the password to lock your choices :                                                                                   |                                                          |  |  |  |  |  |  |  |
| Contact Us                                                  | Filled Choi                                                                          | Yes, I Agree to Lock M                                                                                                    | Choices                                                  |  |  |  |  |  |  |  |
| For 11Ts Admission                                          | Choice No.                                                                           | Institute Name                                                                                                    | Program Name                                             |  |  |  |  |  |  |  |
| P IIT Delhi, Hauz Khas New Delhi - 110016                   | 1                                                                                    | Indian Institute of Engineering Science and Technology, Shibpur                                                             | Aerospace Engineering (4 Years, Bachelor of Technology)  |  |  |  |  |  |  |  |
| S ieeadu(at)admin/dot)itd/dot)ad/dot)in                     | 2                                                                                    | Punjab Engineering College, Chandigarh                                                                                      | Aerospace Engineering (4 Years, Bachelor of Technology)  |  |  |  |  |  |  |  |
| - becomfortunderetingfordigefordige                         | 3                                                                                    | Dr. B R Ambedkar National Institute of Technology, Jalandhar                                                                | Bio Technology (4 Years, Bachelor of Technology)         |  |  |  |  |  |  |  |
| +91 11 26591785                                             | 4                                                                                    | Motilal Nehru National Institute of Technology Allahabad                                                                    | Bio Technology (4 Years, Bachelor of Technology)         |  |  |  |  |  |  |  |
|                                                             | 5                                                                                    | National Institute of Technology Calicut                                                                                    | Bio Technology (4 Years, Bachelor of Technology)         |  |  |  |  |  |  |  |
| For NITs+ Admission                                         | 6                                                                                    | National Institute of Technology Durgapur                                                                                   | Bio Technology (4 Years, Bachelor of Technology)         |  |  |  |  |  |  |  |

#### • Candidate Home Page after Choice Locking

| Joint Seat Allocation A                                                                        | Authority 2020<br>her-GFTIs for the Academic Year 2020-21                 |                                                                                   |                                                                                  | Counselling Service<br>Simplifying The Admission Proc                   |
|------------------------------------------------------------------------------------------------|---------------------------------------------------------------------------|-----------------------------------------------------------------------------------|----------------------------------------------------------------------------------|-------------------------------------------------------------------------|
| Home i Notifications                                                                           |                                                                           |                                                                                   |                                                                                  | KISHAN BENIV                                                            |
|                                                                                                |                                                                           |                                                                                   | JEE(Main) 202                                                                    | 0 Application Number: 190310021717                                      |
| Available Services                                                                             |                                                                           | Current Choice Filli                                                              | ng & Locking Status                                                              |                                                                         |
| <ul> <li>→ Candidate Profile</li> <li>→ Choices Available</li> <li>→ Choice Filling</li> </ul> | Total Available Choices<br>692                                            | Filled Choices<br>15                                                              | Unfilled Choices<br>677                                                          | Choice Locking Status<br>Locked                                         |
| Contact Us                                                                                     | Important Advice : You are advis<br>filling will help you to avoid any ur | sed to fill up <b>only those choices</b> wh<br>necessary hassle of withdrawing fr | ich you would indeed like to accept an<br>om JoSAA 2020. This will also help the | id join, if offered. Mindful choice<br>system to reduce seat vacancies. |
| For IITs Admission IIT Delhi, Hauz Khas New Delhi - 110016                                     | IP Address: 103.212.158.20                                                |                                                                                   | Date 8                                                                           | <b>Time:</b> 30 September 2020, 07:11 P                                 |
| 🖂 jeeadv[at]admin[dot]iitd[dot]ac[dot]in                                                       | Message                                                                   |                                                                                   |                                                                                  |                                                                         |
| <b>0</b> +91 11 26591785                                                                       | You                                                                       | have Locked your choices. Please print<br>Click here to take a pri                | t your Locked Choice(s) for future referer<br>ntout of Locked Choices            | ice.                                                                    |
| For NITs + Admission                                                                           | -                                                                         |                                                                                   |                                                                                  |                                                                         |

#### **SMS and Email Content**

### • On Successful Registration Email Content:

# Dear Candidate, You have successfully completed registration process for Joint Seat Allocation Authority 2020. Remember your login credentials for future references. Please visit the website https://josaa.nic.in for further updates. (This is an auto generated email, so please do not reply back.) Regards, Joint Seat Allocation Authority 2020 <u>CONFIDENTIALITY INFORMATION AND DISCLAIMER:</u> This email message may contain confidential, legally privileged information and is intended solely for the use of the individual to whom it is addressed. If you have erroneously received this message, please delete it immediately. If you are not the intended recipient of the email message you should not disseminate, distribute or copy this e-mail.

#### **SMS Content:**

Dear Candidate, You have successfully completed registration process for Joint Seat Allocation Authority 2020. Remember your login credentials for future references.

### • On Successful Locking Email Content:

| Dear KISHAN BENIWAL,                                                                                                    |
|----------------------------------------------------------------------------------------------------|
| You have locked your choices.                                                                                                    |
| (This is an auto generated email, so please do not reply back.)                                                                                                    |
| Regards,                                                                                                    |
| Joint Seat Allocation Authority 2020                                                                                                    |
| CONFIDENTIALITY INFORMATION AND DISCLAIMER:                                                                                                    |
| This email message may contain confidential, legally privileged information and is intended solely for the use of<br>the individual to whom it is addressed. If you have erroneously received this message, please delete it<br>immediately. If you are not the intended recipient of the email message you should not disseminate, distribute or<br>copy this e-mail. |

#### **SMS Content:**

Dear Candidate, You have locked your choices. JoSAA 2020